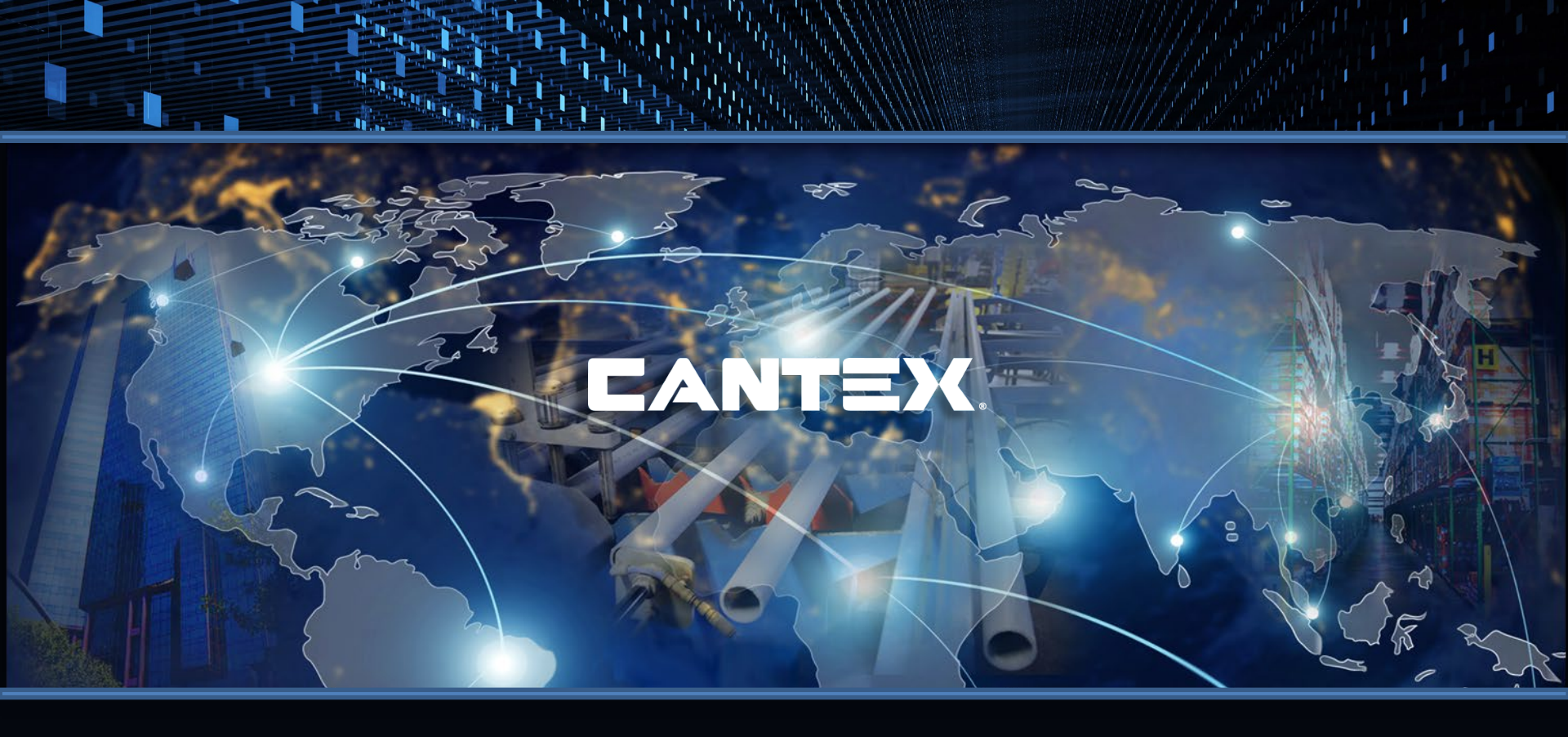

# AGENT TRAINING—AGENT PORTAL

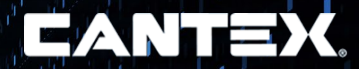

#### **Agent Portal Instructions**

Click on this link to access the Web page: https://www.cantexinc.com/

You will see a LOGIN icon at the top right of the website. When you click on the LOGIN icon a drop down menu will appear. Select AGENT PORTAL and click on it.

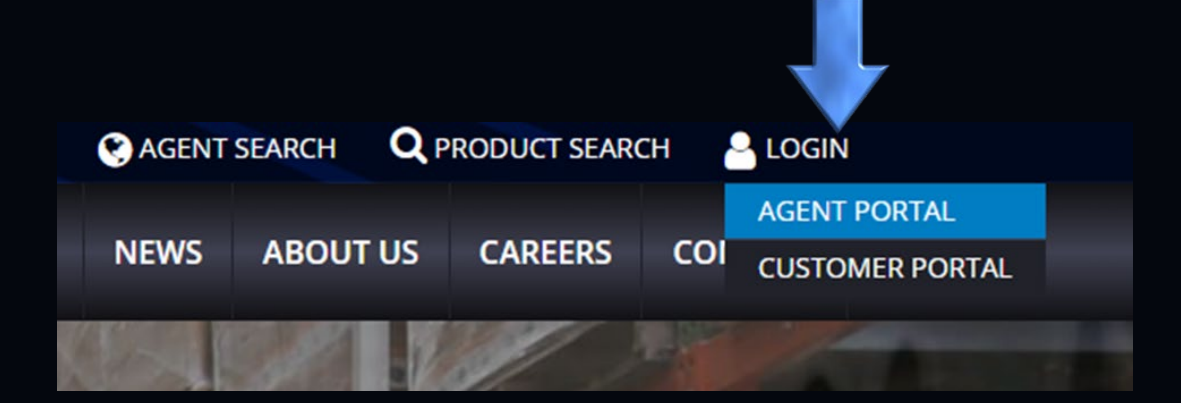

## LOGIN INFORMATION

#### You should now see this login screen.

**User Name:** If you have not been assigned a username, please contact CANTEX customer service at csm@cantexinc.com.

**Password:** You will be assigned Cantex@2024! as a temporary password. You will be prompted to change this password the first time you log in.

| You should now see the login screen:<br>User<br>Name:<br>Password:<br>Login<br>Remember me Forgot Password? | асн <u>а</u> Loc |
|----------------------------------------------------------------------------------------------------|------------------|
| You should now see the login screen:<br>User<br>Name:<br>Password:<br>Login<br>Remember me Forgot Password? | CONTAC           |
| User<br>Name:<br>Password:<br>Login<br>Remember me Forgot Password?                                         |                  |
| Password: *<br>Login<br>Remember me Forgot Password?                                                        |                  |
| Login<br>Remember me Forgot Password?                                                                       |                  |
| Remember me Forgot Password?                                                                                |                  |
|                                                                                                    |                  |
|                                                                                                    |                  |
|                                                                                                    |                  |

To stay logged in you can use the Remember me tab.

Also note: There is a Forgot Password link. You can use this to enter your user name or email address to reset your password.

#### **Find and Track Orders**

Once you're logged in, you will be taken to the first form which is the Find and Track Orders form on the Header Screen (see below). This screen can also be accessed from other pages by clicking on Inquiry (at the top) then Find and Track Orders.

|                                                                                  | C                           | ANTEX                          |                            |                                 | INQUIRY            | PLACE ORDER       | PRODUCTS |              |   |                |
|----------------------------------------------------------------------------------|-----------------------------|--------------------------------|----------------------------|---------------------------------|--------------------|-------------------|----------|--------------|---|----------------|
|                                                                                  |                             |                                |                            |                                 |                    |                   |          |              |   |                |
| Welcome, Brucel Cho                                                              | iose a Ship To # or click o | in Find Orders to get started. | Alternatively, an order ca | in be started by selecting an o | order type under i | Place Order above | h        |              |   |                |
| Ship To #:<br>Order Number:<br>FO #:<br>Rem Number:<br>Order Type:<br>Invoice #: |                             |                                |                            |                                 | From:<br>To:       | 8                 | 1        | From:<br>To: | 2 |                |
| Find Orders 8                                                                    | leset Filters               |                                |                            |                                 |                    |                   |          |              |   |                |
| Ship To                                                                          | Order #<br>No record found. | Document Type                  |                            | PO#                             |                    | Order Amount      | Ore      | der Date     |   | Requested Date |

- Use this form to find orders with any data combination entered in the header section and clicking Find Orders.
- The flashlight icons next to Ship To # and Item Number can be used to find Ship To account #'s or Item #'s.

#### **Find and Track Orders**

EXAMPLE: See below. Note that I have selected a specific Ship To # and clicked Find Orders to populate the grid section below the header section. Also note that there are arrows with will allow you to scroll forward or backward to find the data you wish to see.

| hip To #:                |                 | 725526        |                    | Order Dat    | e          |                | <b>Requested Date</b> |                |
|--------------------------|-----------------|---------------|--------------------|--------------|------------|----------------|-----------------------|----------------|
| order Numb               | ser;            |               |                    | From:        |            |                | From:                 | <b>E</b>       |
| 08                       |                 |               |                    | To:          |            |                | To:                   | <b>1</b>       |
| Drder Type:<br>nvoice #: | a:              |               | `                  |              |            |                |                       |                |
| Find Orde                | rs Reset Filter | s -           |                    |              |            |                |                       |                |
| hip To                   | Order #         | Document Type | PO#                | Order Amount | Order Date | Requested Date |                       |                |
| 725526                   | 2626989         | SA            | TEST ORDER 6-10-18 | \$0.00       | 6/10/2018  | 6/10/2018      | Order Details         | Order Document |
| 725526                   | 2625209         | SA            | 278343             | \$9,224.63   | 5/31/2018  | 6/5/2018       | Order Details         | Order Document |
| 725526                   | 2606689         | SA            | 274926             | \$313.50     | 2/20/2018  | 2/21/2018      | Order Details         | Order Document |
| 725526                   | 2581148         | SA            | 268773             | \$735.70     | 9/13/2017  | 9/15/2017      | Order Details         | Order Document |
| 725526                   | 2575335         | 56            | 267680             | \$9,952.84   | 8/15/2017  | 8/15/2017      | Order Details         | Order Document |
| 313351                   | 2572681         | SG            | 266879             | \$13,413.08  | 8/1/2017   | 8/1/2017       | Order Details         | Order Document |
| 14.3360                  |                 |               |                    | 4/4.74       | 1000000    | 4/10/00/17     | Outry Datable         | 0.0.0          |

Clicking on Order Details (next to last column on far right of the grid) will open another form which displays the order details.

#### **Order Details**

EXAMPLE: Note that in the status column in the example below this order has been Invoiced.

Since this has been Invoiced you will see at the bottom of the screen that you can reprint an Invoice by clicking on the Invoice # displayed shown below.

Order Documents

Click Invoice # to Reprint 2465699

**Reprint all Invoices** 

- If the Status was at Ship Confirmed, for example, you would be able to Print a BOL.
  All printouts will come to your email account.
- Clicking on the Shipment Information (far right column) will display Carrier and Tracking # information if available.

| Order Header                                                                                       |                                                                                                    |                                                                                        |                                                                                         |                                                           |                                                                    | Billing                           | Address                                                  |                                                               |                                                  |                                                        | Shipp                                                                                       | ping Address                                                                      |                                                                                            |                                                                                                    |                                                                                                    |
|----------------------------------------------------------------------------------------------------|----------------------------------------------------------------------------------------------------|----------------------------------------------------------------------------------------|-----------------------------------------------------------------------------------------|-----------------------------------------------------------|--------------------------------------------------------------------|-----------------------------------|----------------------------------------------------------|---------------------------------------------------------------|--------------------------------------------------|--------------------------------------------------------|---------------------------------------------------------------------------------------------|-----------------------------------------------------------------------------------|--------------------------------------------------------------------------------------------|----------------------------------------------------------------------------------------------------|----------------------------------------------------------------------------------------------------|
| Order #:<br>Order Date:<br>PO Reference:                                                           | 2625209<br>5/31/2018<br>278343                                                                                                    | Order Type:<br>Ordered By:<br>Hold Code:                                               | si                                                                                      |                                                           |                                                                    | 7255<br>800<br>101 I<br>ELM       | 126<br>ITH ELECTI<br>E SECOND<br>IRA NY 149              | RC SUPPLY AD<br>ST                                            |                                                  |                                                        | 72<br>80<br>10<br>60<br>EL                                                                  | 5526<br>DOTH ELECTRIC<br>11 E SECOND ST<br>17-733-9188 SAR<br>MIRA NY 14901       | SUPPLY-AD<br>AH                                                                            |                                                                                                    |                                                                                                    |
| Order Note<br>pricing per rich                                                                     | freight allowed per Rich                                                                                                    |                                                                                        |                                                                                         |                                                           |                                                                    |                                   |                                                          |                                                               |                                                  |                                                        |                                                                                             |                                                                                   |                                                                                            |                                                                                                    |                                                                                                    |
| Order Details                                                                                      |                                                                                                    |                                                                                        |                                                                                         |                                                           |                                                                    | /                                 |                                                          |                                                               |                                                  |                                                        |                                                                                             |                                                                                   |                                                                                            |                                                                                                    |                                                                                                    |
| Order Details                                                                                      | Item Description                                                                                                    | Requested Date                                                                         | Shipment #                                                                              | Freight Handling Code                                     | Status                                                             | UOM                               | Qty. Ord.                                                | Qty. Shippable                                                | Qty. BackOrd.                                    | Qty. Cancelled                                         | Cantex Price                                                                                | Price Override                                                                    | Ext. Price                                                                                 | Weight                                                                                                 |                                                                                                    |
| Order Details<br>Line # Item #<br>1.000 A52AG12                                                    | Item Description<br>3/4 PVC TC-40 10/8E                                                                                                    | Requested Date<br>6/5/2018                                                             | Shipment #<br>2843427                                                                   | Freight Handling Code                                     | Status<br>Invoiced                                                 | UOM<br>FT                         | Qty. Ord.<br>4400                                        | Qty. Shippable<br>4400                                        | Qty. BackOrd.                                    | Qty. Cancelled                                         | Cantex Price<br>\$18.6200                                                                   | Price Override<br>\$18.62                                                         | Ext. Price<br>\$819.28                                                                     | Weight<br>1,013.32 Lbs                                                                                 | Shipment Information                                                                                            |
| Order Details<br>Line # Item #<br>1.000 A52AG12<br>2.000 A52BE12                                   | Item Description<br>3/4 PVC TC-40 1018E<br>1 1/2 PVC TC-40 1018E                                                                                        | Requested Date<br>6/5/2018<br>6/5/2018                                                 | Shipment #<br>2843427<br>2843427                                                        | Freight Handling Code<br>PP<br>PP                         | Status<br>Invoiced<br>Invoiced                                     | UOM<br>FT<br>FT                   | Qty. Ord.<br>4400<br>2250                                | Qty. Shippable<br>4400<br>2250                                | Qty BackOrd.<br>0                                | Qty. Cancelled<br>0                                    | Cantex Price<br>\$18.6200<br>\$46.2800                                                      | Price Override<br>\$18.62<br>\$46.28                                              | Ext. Price<br>\$819.28<br>\$1,041.30                                                       | Weight<br>1,013.32 Lbs<br>1,282.80 Lbs                                                                 | Shipment Information<br>Shipment Information                                                                    |
| Deder Details<br>Line # Item #<br>1.000 A52AG12<br>2.000 A52BE12<br>3.000 A52CA12                  | Item Description<br>3/4 PVC TC-40 10'8E<br>1 1/2 PVC TC-40 10'8E<br>2 PVC TC-40 10'8E                                                                   | Requested Date<br>6/5/2018<br>6/5/2018<br>6/5/2018                                     | Shipment #<br>2843427<br>2843427<br>2843427                                             | Freight Handling Code<br>19<br>19<br>19                   | Status<br>Invoiced<br>Invoiced                                     | 0000<br>17<br>17<br>17            | Qty. Ord.<br>4400<br>2250<br>5600                        | Qty. Shippable<br>4400<br>2250<br>5600                        | Qty. BackOrd.<br>0<br>0                          | Qty. Cancelled<br>0<br>0                               | Cantex Price<br>\$18.6200<br>\$46.2800<br>\$58.6200                                         | Price Override<br>\$18.62<br>\$46.28<br>\$58.62                                   | Ext. Price<br>\$819.28<br>\$1,041.30<br>\$3,282.72                                         | Weight<br>1,013.32 Lbs<br>1,282.80 Lbs<br>4,294.73 Lbs                                                 | Shipment Information<br>Shipment Information<br>Shipment Information                                            |
| Order Details<br>Line # Item #<br>1.000 A52AG12<br>2.000 A52BE12<br>3.000 A52CE12<br>4.000 A52CE12 | Item Description<br>3x4 PVC TC-40 1018E<br>1 1/2 PVC TC-40 1018E<br>2 PVC TC-40 1018E<br>2 1/2 PVC TC-40 1018E                                          | Requested Date<br>6/5/2018<br>6/5/2018<br>6/5/2018<br>6/5/2018                         | Shipment #<br>2843427<br>2843427<br>2843427<br>2843427<br>2843427                       | Freight Handling Code<br>19<br>19<br>19<br>19             | Status<br>Invoiced<br>Invoiced<br>Invoiced                         | UOM<br>FT<br>FT<br>FT             | Qty. Ord.<br>4400<br>2250<br>5600<br>930                 | Qty. Shippable<br>4400<br>2250<br>5400<br>930                 | Qty. BackOrd.<br>0<br>0<br>0                     | Qty. Cancelled<br>0<br>0<br>0                          | Cantex Price<br>\$18.6200<br>\$46.2800<br>\$58.6200<br>\$91,8900                            | Price Override<br>\$18.62<br>\$46.28<br>\$58.62<br>\$91.89                        | Ext. Price<br>5819:28<br>51,041.30<br>53,282.72<br>5854.58                                 | Weight<br>1,013.32 Lbs<br>1,282.80 Lbs<br>4,294.73 Lbs<br>1,130.63 Lbs                                 | Shipment Informatio<br>Shipment Informatio<br>Shipment Informatio<br>Shipment Informatio                        |
| Order Details                                                                                      | Item Description<br>3r4 PVC TC-40 10185<br>1 1/2 PVC TC-40 10186<br>2 PVC TC-40 10186<br>2 1/2 PVC TC-40 10186<br>3 PVC TC-40 10186                     | Requested Date<br>6/5/2018<br>6/5/2018<br>6/5/2018<br>6/5/2018<br>6/5/2018             | Shipment #<br>2843427<br>2843427<br>2843427<br>2843427<br>2843427                       | Freight Handling Code<br>19<br>19<br>19<br>19<br>19       | Status<br>Invoiced<br>Invoiced<br>Invoiced<br>Invoiced             | UOM<br>FT<br>FT<br>FT<br>FT<br>FT | Qty. Ord.<br>4400<br>2250<br>5600<br>930<br>1760         | Qty. Shippable<br>4400<br>2250<br>5600<br>930<br>1760         | Qty: BackOrd.<br>0<br>0<br>0<br>0                | Qty. Cancelled<br>0<br>0<br>0<br>0<br>0                | Cantex Price<br>\$18.6200<br>\$46.2800<br>\$58.6200<br>\$91.8900<br>\$112.3200              | Price Override<br>\$18.62<br>\$46.28<br>\$58.62<br>\$91.89<br>\$112.32            | Ext. Price<br>5819.28<br>51,041.30<br>53,282.72<br>5854.58<br>51,976.83                    | Weight<br>1,013.32 Lbs<br>1,282.80 Lbs<br>4,294.73 Lbs<br>1,130.63 Lbs<br>2,870.63 Lbs                 | Shipment Information<br>Shipment Information<br>Shipment Information<br>Shipment Information                    |
| Order Details                                                                                      | Item Description<br>3/4 PVC TC-40 1018E<br>1 1/2 PVC TC-40 1018E<br>2 PVC TC-40 1018E<br>2 1/2 PVC TC-40 1018E<br>3 PVC TC-40 1018E<br>2 UL SCH40 1018E | Requested Date<br>6/5/2018<br>6/5/2018<br>6/5/2018<br>6/5/2018<br>6/5/2018<br>6/5/2018 | Shipment #<br>2843427<br>2843427<br>2843427<br>2843427<br>2843427<br>2843427<br>2843427 | Freight Handling Code<br>PP<br>PP<br>PP<br>PP<br>PP<br>PP | Status<br>Invoiced<br>Invoiced<br>Invoiced<br>Invoiced<br>Invoiced | UOM<br>FT<br>FT<br>FT<br>FT<br>FT | Qty. Ord.<br>4400<br>2250<br>5600<br>930<br>1760<br>1400 | Qty. Shippable<br>4400<br>2250<br>5600<br>530<br>1760<br>1400 | Qty. BackOrd.<br>0<br>0<br>0<br>0<br>0<br>0<br>0 | Qty. Cancelled<br>0<br>0<br>0<br>0<br>0<br>0<br>0<br>0 | Cantex Price<br>\$18.6200<br>\$46.2800<br>\$58.6200<br>\$91.8900<br>\$112.3200<br>\$89.2800 | Price Override<br>\$18.62<br>\$46.28<br>\$58.62<br>\$91.89<br>\$112.32<br>\$89.28 | Ext. Price<br>\$819.28<br>\$1,041.30<br>\$3,282.72<br>\$854.58<br>\$1,976.83<br>\$1,249.92 | Weight<br>1,013.32 Lbs<br>1,282.80 Lbs<br>4,294.73 Lbs<br>1,130.63 Lbs<br>2,870.63 Lbs<br>1,473.27 Lbs | Shipment Informatio<br>Shipment Informatio<br>Shipment Informatio<br>Shipment Informatio<br>Shipment Informatio |

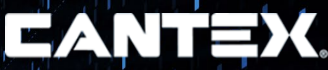

## EANTEX

#### **Check Price and Availability**

- You will need to either enter the Ship To #, Item Number, and Branch Plant or find them using the flashlight next to the field.
- 2. Quantity will default to 1 if left blank.
- 3. Click Get Price and Availability.

| nip to w.                                                                                                    | 725526                                            |       |   | and the second second se |
|----------------------------------------------------------------------------------------------------|---------------------------------------------------|-------|---|----------------------------------------------------------------------------------------------------|
| em Number:                                                                                                    | 5133823                                           |       | ~ |                                                                                                    |
| ranch Plant:                                                                                                    | 101                                               |       |   | 17                                                                                                    |
| uantity:                                                                                                    |                                                   |       |   | $\mathbf{\nabla}$                                                                                                    |
| heck Price And Availability                                                                                                    |                                                   |       |   |                                                                                                    |
| heck Price And Availability<br>Ship To, Item Number, and Branch Pla<br>Ship To II:                                               | nt are required.<br>725526                        |       |   |                                                                                                    |
| heck Price And Availability<br>Ship To, Item Number, and Branch Pla<br>Ship To #:<br>Item Number:                                | nt are required.<br>725526<br>5133823             |       |   |                                                                                                    |
| heck Price And Availability<br>Ship To, Item Number, and Branch Pla<br>Ship To #:<br>Item Number:<br>Branch Plant:               | nt are required.<br>725526<br>5133823<br>101      | · · · |   |                                                                                                    |
| Check Price And Availability<br>Ship To, Item Number, and Branch Pla<br>Ship To #:<br>Item Number:<br>Branch Plant:<br>Quantity: | nt are required.<br>725526<br>5133823<br>101<br>1 | í í i |   |                                                                                                    |

#### **Summary Availability**

Enter an Item Number or search and select one using the flashlight next to the field and click Get Summary Availability.

You will now see the grid form with branch plants that stock the item.

| ummary Availability      |                                              |         |           |           |            |
|--------------------------|----------------------------------------------|---------|-----------|-----------|------------|
| tem # \$133873           | 1/2 UL40 90 BND STD R 1 PL = 108 CA / 1 CA = | 50 FA   |           |           |            |
| Get Summary Availability |                                              |         |           |           |            |
|                          |                                              |         |           |           |            |
| Branch Plant             | City/State                                   | On Hand | Committed | Available | On Receipt |
| 100                      | MINERAL WELLS TX                             | 91755   | 1080      | 90675     | 0          |
| 101                      | AUBURNDALE FL                                | 15905   | 1800      | 14105     | 0          |
| 105                      | KINGMAN AZ                                   | 10285   | 50        | 10235     | 0          |
| 116                      | Wood Dale II.                                | 4650    | 0         | 4650      | 0          |
| 123                      | Indianapolis IN                              | 1790    | 100       | 1690      | 0          |
| 125                      | CANTON MI                                    | 190     | 0         | 190       | 290        |
| 126                      | KENT WA                                      | 450     | 50        | 400       | 0          |
| 127                      | Clifton Nj                                   | 3445    | 100       | 3345      | 0          |
| 134                      | NORCROSS GA                                  | 1115    | 0         | 1115      | 400        |
| 137                      | Harahan LA                                   | 5589    | 0         | 5589      | 0          |

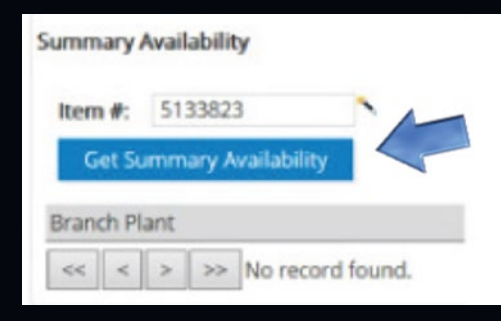

## EANTEX

# ORDERS

## CANTEX

#### **Placing Orders**

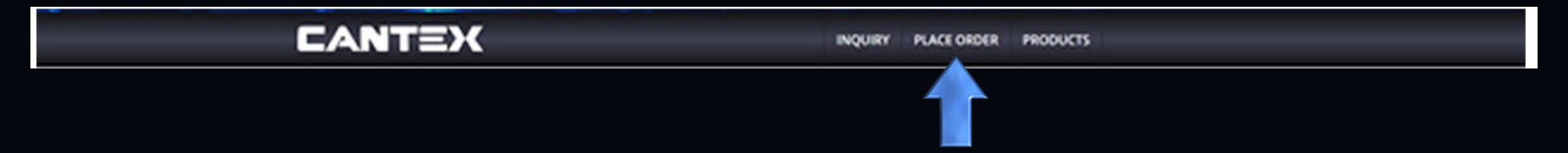

Hovering over Place Order in the menu bar at the top of the screen will display the following drop down menu:

- Agent Order Entry
- Agent Shipping Orders
- Transfer Order Entry
- Lowes Only Transfer Order Entry
- Agent Inquire/Receive Transfer Order

## EANTEX

#### **Agent Order Entry**

When you select AGENT ORDER ENTRY in the PLACE ORDER drop down menu the Order Info form below will appear.

| Order Info - CAN         | ITEX Portal            |   |                                 |      |  |
|--------------------------|------------------------|---|---------------------------------|------|--|
| Ship To #:<br>PO Number: | 725526<br>BRUCE'S TEST | * | Job Site:<br>Requested<br>Date: | No * |  |
| Shipping<br>Method:      | Freight Prepaid        | ~ | Next                            |      |  |

- This order form should be used to place standard orders that should be placed against either Texas (100), Florida (101), Ohio (103), or Arizona (106).
- These will get the order type SA.
- Enter or select a Ship To #, PO Number (mandatory), Shipping Method (defaults to Freight Prepaid), Job Site flag (mandatory), and Request Date (if left blank, it will default to today's date).
- After the form is completed, click next.
- Orders should only be placed against the assigned shipping lanes for your region.

#### **Grid Entry Form**

After you click next, you should arrive at the Grid Entry form below.

- Note: the default # of lines is 10. However, if more are needed you can add rows by clicking on +1 Row (for 11 rows), +5 (for 15 rows), or +10 (for 20 rows). If you have a 30 line order, you can click on +10 twice.
- If you have a 1 line order, simply enter it and leave the rest of the rows blank.
- Leaving the Branch Plant blank (preferred for this type of order) will allow the system to retrieve the appropriate Branch based upon the Ship To account and Item entered.
- Note the red flag next to each line. Hovering over this flag will tell you the item is invalid be cause none have been entered/selected.

Note: When entering your orders on the portal never change the branch plant. Distributors are set up with unique shipping lanes per their branch so the correct branch plant

will filter on the order.

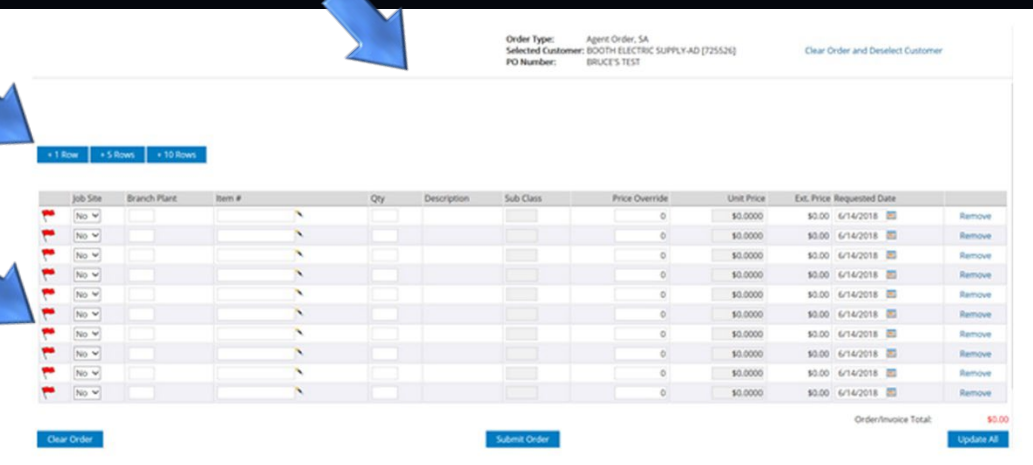

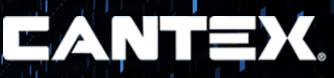

#### **Grid Entry Form (continued)**

- Enter or search and select the Item#(s), Quantity for Item, and if desired a Price Override value.
- Tabbing through will take you to the next line.
- Note: Clicking on Remove (last column on right), you can remove an item if desired.
- Also note that you can change the Job Site flag at the line level as well, if required.

| - | Job Site | Branch Plant | Rem # |   | Qty | Description | Sub Class | Price Override | Unit Price | Ext. Price Requested | Date       | Bernow |
|---|----------|--------------|-------|---|-----|-------------|-----------|----------------|------------|----------------------|------------|--------|
|   | No V     |              |       |   |     |             |           | 0              | \$0.0000   | \$0.00 6/14/201      |            | Remove |
|   | No w     |              |       | ~ |     |             |           | 0              | \$0.0000   | \$0.00 6/14/201      |            | Remove |
| • | No w     |              |       |   |     |             |           | 0              | \$0.0000   | \$0.00 6/14/201      |            | Remove |
| • | No 🛩     |              |       |   |     |             |           | 0              | \$0.0000   | \$0.00 6/14/201      |            | Remove |
| • | No w     |              |       | N |     |             |           | 0              | \$0.0000   | \$0.00 6/14/201      |            | Remove |
| • | No w     |              |       |   |     |             |           | 0              | \$0.0000   | \$0.00 6/14/201      | 1 10       | Remove |
| • | No w     |              |       | × |     |             |           | 0              | \$0.0000   | \$0.00 6/14/201      |            | Remove |
| • | No w     |              |       | N |     |             |           | 0              | \$0.0000   | \$0.00 6/14/201      | 1          | Remove |
| - | No 🛩     |              |       |   |     |             |           | 0              | \$0.0000   | \$0.00 6/14/201      | 1 <b>1</b> | Remove |

If you discover that you have selected the wrong Ship To #, click on Clear Order and Deselect Customer at the top right. This will allow you to begin a new order.

If you wish to keep the Ship To #, but start over on the order, you can click on the Clear Order button.

## EANTEX

## EANTEX

#### ORDER ENTRY

#### **Grid Entry Form (continued)**

If you want to add header notes to your order, click on Edit Order Note (below). This will provide a pop-up box right allowing you to either type in the note(s) or cut and paste information into the box. When done, click on Save Note.

> Order Info Requeste

Edit Order Note

|                                       | Write a note:<br>THIS IS AN ORDER NOTE |                                                          |                   |  |
|---------------------------------------|----------------------------------------|----------------------------------------------------------|-------------------|--|
| <sup>T</sup> his<br>you<br>aste<br>ck |                                        |                                                          |                   |  |
|                                       | Save Note                              | Shipping Address                                         | □Override Address |  |
|                                       |                                        | BOOTH ELECTRIC SU<br>101 E SECOND ST,<br>ELMIRA NY 14901 | PPLY-AD           |  |

Note that there is a small box next to Override Address. Clicking in the box will open a form (next slide) allowing you to override the shipping address.

THOMPSON

#### **Grid Entry Form (continued)**

Clicking the small box next to Override Address will opens a form (to the right) allowing you to override the shipping address.

When you're done, click on the Update All button. This will return the Branch Plant and Pricing.

| Mailing Name:   | BRUCE THOMP   |
|-----------------|---------------|
| Address Line 1: | 9740 PEACH ST |
| Address Line 2: |               |
| Address Line 3: |               |
| Address Line 4: |               |
| City:           | FORT WORTH    |
| State:          | Texas(TX)     |
| Postal Code:    | 76244         |
| Country:        |               |
| County:         |               |
| Phone:          |               |

## EANTEX

Submit Order

#### **Branch Plant and Pricing**

|    | Joh Care | Barris de Marris | And and a second second second second second second second second second second second second second second se |   | Con . | Receivation                                                 | 6.2.0     | Brites Brender | And Deter  | P. a. Delay | Democrated Dates |       |
|----|----------|------------------|----------------------------------------------------------------------------------------------------|---|-------|-------------------------------------------------------------|-----------|----------------|------------|-------------|------------------|-------|
| -  | Joo Site | Branch Hant      | item #                                                                                                    |   | 60    | 1/2 LL40 90 END STD R                                       | SUD Class | Price Override | Unit Price | EXIL Price  | Requested Date   |       |
| r- | No V     | 101              | 5133823                                                                                                    | _ | 10    | 1 PL = 108 CA / 1 CA = 50 EA                                | MTS       | 0              | \$24,1000  | \$2,41      | 6/14/2018        | Remov |
| 9  | No ¥     | 101              | EZ205N                                                                                                    |   | 10    | 20 CU IN SINGLE GANG WINAILS<br>1 PL = 32 CA / 1 CA = 100 E | MTS       | 0              | \$22,7300  | \$2.27      | 6/14/2018 🔳      | Remov |
| *  | No 💙     |                  |                                                                                                    |   |       |                                                             |           | 0              | \$0.0000   | \$0.00      | 6/14/2018 🛅      | Remov |
| =  | No 💙     |                  |                                                                                                    |   |       |                                                             |           | 0              | \$0.0000   | \$0.00      | 6/14/2018 🔳      | Remov |
| -  | No 🛩     |                  |                                                                                                    |   |       |                                                             |           | 0              | \$0.0000   | \$0.00      | 6/14/2018 🔝      | Remov |
| *  | No 💙     |                  |                                                                                                    |   |       |                                                             |           | 0              | \$0.0000   | \$0.00      | 6/14/2018 🔤      | Remo  |
| -  | No 💙     |                  |                                                                                                    |   |       |                                                             |           | 0              | \$0.0000   | \$0.00      | 6/14/2018 🔳      | Remov |
| *  | No 🕶     |                  |                                                                                                    | N |       |                                                             |           | 0              | \$0.0000   | \$0.00      | 6/14/2018 🔳      | Remov |
| *  | No 🛩     |                  |                                                                                                    |   |       |                                                             |           | 0              | \$0.0000   | \$0.00      | 6/14/2018 📰      | Remov |
| -  | No v     |                  |                                                                                                    |   |       |                                                             |           | 0              | \$0.0000   | \$0.00      | 6/14/2018        | Remov |

- Note the yellow flag (above). Hovering over this will tell you that the quantity entered is not in the full package quantity. This is a warning, not a hard error, just a soft warning. You can change the quantity or submit the order as is.
- When complete with the order, click the Submit Order button.

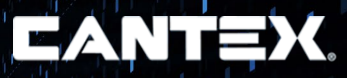

#### **Important Notes about Agent Shipping Orders**

- The header selections of Ship To #, PO Number, Shipping Method, Job Site flag, and Request Date is identical to the standard Agent Order (type SA).
- Agent Shipping Orders will create an order with order type SG.
- The Grid Entry form is also identical to the standard Agent Order. The only difference is that you will need to enter your Branch Plant on each line.
- After you complete the order, click the Submit Order button. Submit Order
- In the Portal, you will see a message telling you that the submission was complete. It will provide you with an order number. You will also automatically get an order confirmation in your email with a PDF attachment of the order and a Pick Slip PDF attachment.

#### **Transfer Order Entry**

- This application is to be used to enter a transfer order (ST) for non-Lowes branch plants. Note the slightly different header requirements from a standard or shipping order.
- In this form, you enter the From Branch and the To Branch.
- You can enter a PO Number if desired, but it's not mandatory for this type of order.
- The Grid Entry form is the same as for a standard or shipping order. However, the Branch Plant is secured. There is no pricing displayed, and there is no Override Address ability. When complete, click on Submit Order.

| From Branch:        |                 | * | Customer PO        |  |
|---------------------|-----------------|---|--------------------|--|
| To Branch:          |                 | * | Requested<br>Date: |  |
| Shipping<br>Method: | Freight Prepaid | ~ |                    |  |

• You will see a message telling you that the submission was complete, and the portal will provide you with an order number. You will also get an order confirmation in your email with an automatically generated PDF attachment of the order.

## EANTEX

#### **Transfer Order Entry**

#### Lowes Only Transfer Order Entry

- This application is to be used to enter a transfer order (ST) for Lowes only branch plants.
- Order entry and submission is identical to the regular Transfer Order Entry.

#### Agent Inquire/Receive Transfer Order

- As you are probably aware, the ST Transfer Orders all have an associated OT Purchase Order.
- Clicking on this application opens up a form that displays all open OT orders.
- Clicking on this application opens up a form that displays all open OT orders.

| OT Order #:<br>ST Order #: |        |            |         |                     |               |          |         |            |        |
|----------------------------|--------|------------|---------|---------------------|---------------|----------|---------|------------|--------|
| OT Order #                 | Line # | ST Order # | item #  | Rind<br>Description | Quantity Open | Supplier | Ship To | Order Date |        |
| 270099                     | 1.000  | 02627007   | A528A12 | 1 PVC TC-40 10/8E   | 21600         | 103      | 127     | 6/11/2018  | Receiv |
|                            |        | 00603000   | 5133365 | 1 UL40 45 END STD R | 140           | 100      | 127     | 6/11/2018  | Receiv |

• Clicking on this application opens up a form that displays all open OT orders for the appropriate Branch assigned to your user. See next slide.

## EANTEX

#### **Open Transfer Orders (continued)**

- Note that you can filter the selection of OT Order # or ST Order # and click the Find button.
- To receive the OT order, click on Receive in far right column.
- Note that you can select a line at a time or you can click the box next to Select All.
- You can let the Quantity to Receive stay the Quantity Open, or you can change the Quantity Receive and enter a Location if desired.
- When done, click on Receive Lines at the bottom right of the screen.

| eceive OT   |                      |       |                |                             |
|-------------|----------------------|-------|----------------|-----------------------------|
| OT Order #: | 270093               |       |                |                             |
| Supplier:   | 100                  |       |                |                             |
| Ship To:    | 127                  |       |                |                             |
|             |                      |       |                |                             |
| Select All  |                      |       |                |                             |
| □1.000      | Quantity Open:       | 140   | Item #:        | 5133765                     |
|             | Quantity to Receive: | 140   | Description 1: | 1 UL40 45 BND STD R         |
|             | Location:            | N0.43 | Description 2: | 1 PL = 200 CA / 1 CA = 20 E |
|             |                      |       | UOM:           | EA                          |
| 2.000       | Quantity Open:       | 2160  | Item #:        | 5133825                     |
|             | Quantity to Receive: | 2160  | Description 1: | 1 UL40 90 BND STD R         |
|             | Location:            | 00.09 | Description 2: | 1 PL = 108 CA / 1 CA = 20 E |
|             |                      |       | UOM:           | EA                          |

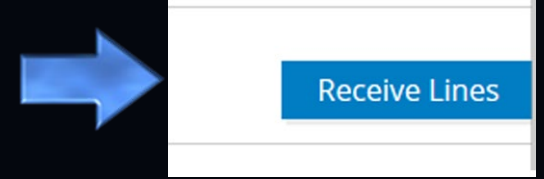